# Set Up Adobe<sup>®</sup> Acrobat Distiller 5.0

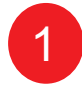

| Job Options:       Screen         Compatibility:       Acrobat 3.0 (PDF 1.2)         Info       File:         Size:       Cancel.lob         Source:       Cancel.lob         Progress       Status:         Status:       Ready         Acrobat Distiller 5.0       Stated:         Started:       Wednesday, July 07, 2004 at 2:07 PM | Acrobat Disti<br>ile <u>S</u> ettings H | ller<br>No                          | _ D ×               |
|----------------------------------------------------------------------------------------------------|-----------------------------------------|-------------------------------------|---------------------|
| Acrobat Distiller 5.0<br>Started: Wednesday, July 07, 2004 at 2:07 PM                                                                                                    | Job Options:<br>Compatibility:          | Screen<br>Acrobat 3.0 (PDF 1.2)     |                     |
| Acrobat Distiller 5.0<br>Statue: Media 2:07 PM                                                                                                    | - Info<br>File: no<br>Size:<br>Source:  | ne                                  | Pause<br>Cancel Job |
| Acrobat Distiller 5.0<br>Started: Wednesday, July 07, 2004 at 2:07 PM                                                                                                    | Progress<br>Status:                     | Ready                               |                     |
| Adobe PostScript software version: 3011 104                                                                                                    | Acrobat Distiller 5<br>Started: Wednes  | .0<br>day, July 07, 2004 at 2:07 PM |                     |

3

| 🏂 Acrobat Distil                                                      | ler                 |            |
|-----------------------------------------------------------------------|---------------------|------------|
| <u>File S</u> ettings <u>H</u> e                                      | lp                  |            |
| Job Options:                                                          | Scenicsoft          | •          |
| Compatibility:                                                        | reBook<br>Press     |            |
| File: nor                                                             | Print<br>Sceniccoft |            |
| Size:                                                                 | Screen              | Cancel Job |
| Source:                                                               |                     |            |
| Progress                                                              |                     |            |
| Status:                                                               | Ready               |            |
|                                                                       |                     |            |
|                                                                       |                     |            |
| Acrobat Distiller 5.0<br>Started: Wednesday, July 07, 2004 at 2:07 PM |                     |            |
| Adobe PostScript software version: 3011.104                           |                     |            |
|                                                                       |                     | ~          |

# Step1:

Start Adobe Acrobat Distiller 5.0 and locate the pull down menu next to «Job Options» The default setting is set at «screen» This setting must be changed before creating your PDF files!

### Step2:

Scroll down the pull-down menu and find «Press»

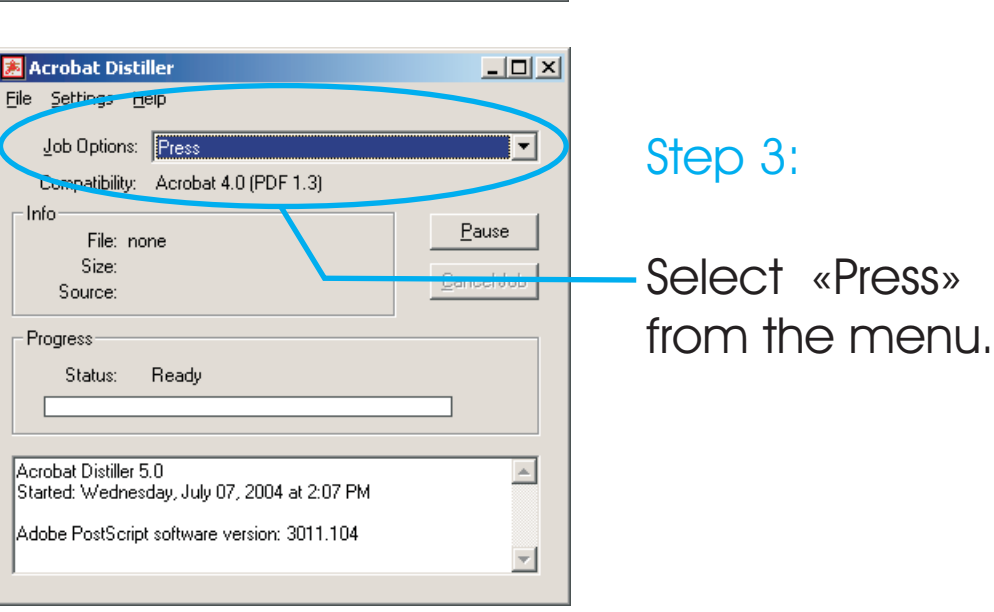

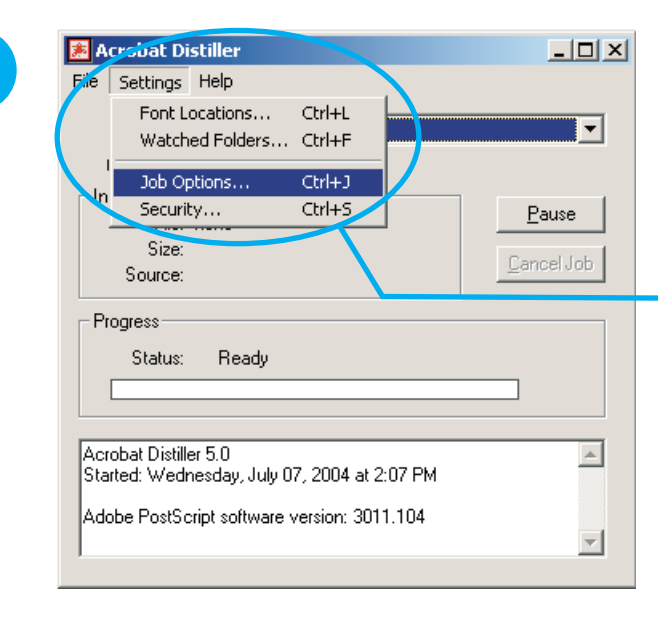

4

## Step 4 - Additional settings:

Go to the «Settings» pull-down menu located at the top of the screen and select «Job Options…»

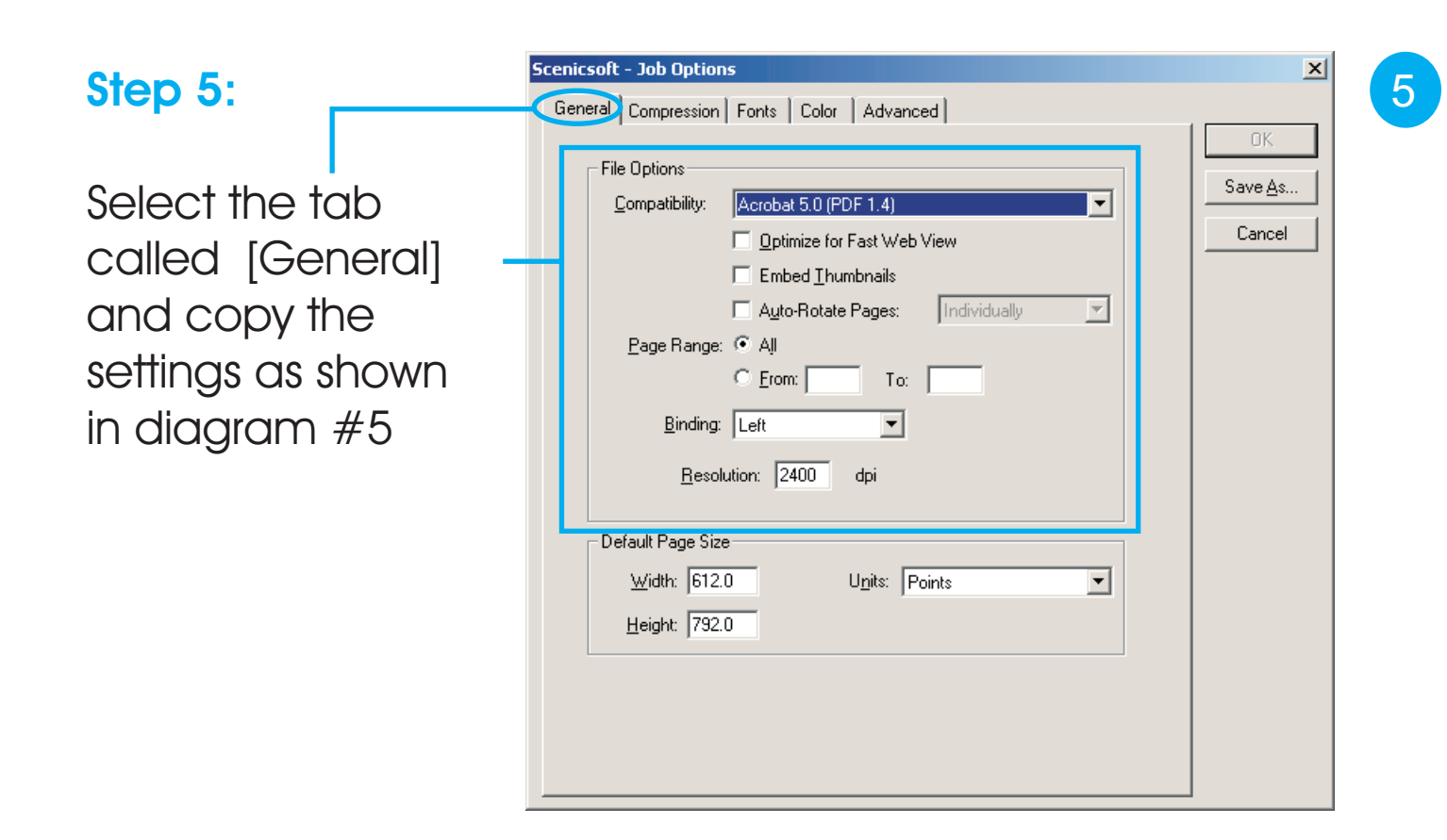

| icenicsoft - Job Options                                                                                           | ×                               |
|----------------------------------------------------------------------------------------------------|---------------------------------|
| General Compression Fonts Color Advanced                                                                           |                                 |
| Color Images<br>Bicubic Downsampling to<br>for images above: 450 dpi<br>Compression: Automatic<br>Quality: Maximum | OK<br>Save <u>A</u> s<br>Cancel |
| Grayscale Images<br>Bicubic Downsampling to                                                                        |                                 |
| for images above:  450 dpi<br>✓ Compression: Automatic ▼<br>Quality: Maximum ▼                                     |                                 |
| Monochrome Images Bicubic Downsampling to 1200 dpi                                                                 |                                 |
| for images above:  1800 dpi Compression: CCITT Group 4                                                             |                                 |
| <u>Anti-Alias to gray:</u> 4 bit <u> </u> Compress <u>T</u> ext and Line Art                                       |                                 |
|                                                                                                    |                                 |

#### Step 6:

Next select the tab called [Compression] and copy the settings as shown in diagram #6. These settings

will save the resolution of your images!

| Scenicsoft - Job Options                                                                                                    | ×                     |
|----------------------------------------------------------------------------------------------------|-----------------------|
| General     Compression     Fonts     Color     Advanced       Image: Embed All Fonts     Image: Embedded fonts when percent     Image: Embedded fonts when percent     Image: Embedded fonts when percent       Image: Subset embedded fonts when percent     Image: Embedded fonts when percent     Image: Embedded fonts when percent                                                                                                    | OK<br>Save <u>A</u> s |
| When Embedding Eails:                                                                                                    | Cancel                |
| Base 14 Fonts       Always Embed:         Courier-Bold       Secondary         Courier-Oblique       Secondary         Helvetica-Bold       Secondary         Helvetica-Bold       Secondary         Helvetica-Bold       Secondary         Helvetica-Bold       Secondary         Helvetica-Bold       Secondary         Times-Bold       Secondary         Times-Bold       Secondary         Times-Roman       Secondary         ZapfDingbats       Add Name |                       |

#### Step 7:

Next select the tab called [Fonts] and copy the settings as shown in diagram #7. These two settings are important for embedding your fonts!

| - Adobe Color Settings-          |          |       |
|----------------------------------|----------|-------|
| Settings File: None              | <u> </u> | Save, |
| Color Management Policies        |          | Can   |
| Leave Color Unchanged            | •        |       |
| Intent: Default                  | •        |       |
| Working Spaces                   |          |       |
| <u>G</u> ray: Gray Gamma 2.2     | -        |       |
| RGB: Apple RGB                   | <b>*</b> |       |
| CMYK: JU.S. Web Coated (SWDP) v2 | ×        |       |
| Device-Dependent Data            |          |       |
| Preserve Overprint Settings      |          |       |
| Preserve Transfer Functions      |          |       |
| Preserve Halftone Information    |          |       |

#### Step 8:

Next select the tab called [Color] and copy the settings as shown in diagram #8. These settings are important color separating your images!

| Scenicsoft - Job Options                                                                                                    | ×                               |
|----------------------------------------------------------------------------------------------------|---------------------------------|
| General Compression Fonts Color Advanced                                                                                                    |                                 |
| Options         Use Prologue.ps and Epilogue.ps         Allow PostScript file to Override Job Options         ✓ Preserve Level 2 copypage Semantics         ✓ Save Portable Job Ticket inside PDF file         ✓ Illustrator Overprint Mode                                                                              | OK<br>Save <u>A</u> s<br>Cancel |
| <ul> <li>Convert gradients to smooth shades</li> <li>ASCII Format</li> </ul>                                                                                                    |                                 |
| Document Structuring Conventions (DSC)         ✓       Process DSC Comments         ✓       Log DSC Warnings         ✓       Besize Page and Center Artwork for EPS Files         ✓       Preserve EPS Information from DSC         ✓       Preserve OPI Comments         ✓       Preserve Document Information from DSC |                                 |
|                                                                                                    |                                 |

#### Step 9:

Next select the tab called [Advanced] and copy the settings as shown in diagram #9

9

| Scenicsoft - Job Options           General         Compression           Fonts         Color                                                                                                    | Step 10:                                                                                                    |
|----------------------------------------------------------------------------------------------------|----------------------------------------------------------------------------------------------------|
| File Options         ©ompatibility:       Acrobat 5.0 (PDF 1.4)         © ptimize for Fast Web View         Embed [humbnails         Save Job Options As         Save in:       Settings         eBook.joboptions         Prescriptoptions         Print.joboptions         Screen.joboptions         Screen.joboptions         Screen.joboptions         Screen.joboptions         Screen.joboptions         Screen.joboptions         Screen.joboptions         Screen.joboptions         Screen.joboptions         Save as type:         Job Options Files (*.joboptions) | Finally, re-select the<br>[General] tab and<br>press the «Save As…»<br>button to save your<br>settings under a<br>unique file name. |

#### 11 File Settings Job Option Compatibili Info File: Size:

| 🎘 Acrobat Distiller                                                                           |                                                                   |             |
|-----------------------------------------------------------------------------------------------|-------------------------------------------------------------------|-------------|
| <u>File S</u> ettings <u>H</u> e                                                              | elp                                                               |             |
| Jeb Uptions:<br>Compatibility:<br>Info<br>File: no<br>Size:<br>Source:<br>Progress<br>Status: | Scenicsoft<br>eBook<br>Press<br>Print<br>Scenicsoft<br>Screen     | Carreel loo |
| Acrobat Distiller 5<br>Started: Wedness<br>Adobe PostScript                                   | .0<br>day, July 07, 2004 at 4:46 PM<br>software version: 3011.104 | ×           |

# Step 11:

Go back to the main screen and open your saved settings to create your PDF file from the «Job Options» pull-down menu.